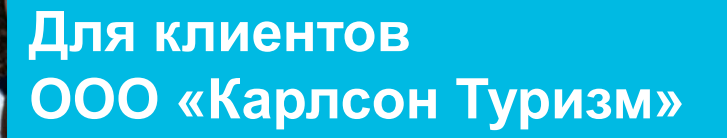

119

Инструкция по выполнению платежа через Банк Открытие

6

6

M006

M005

M007

В жизни всегда есть место открытию openbank.ru

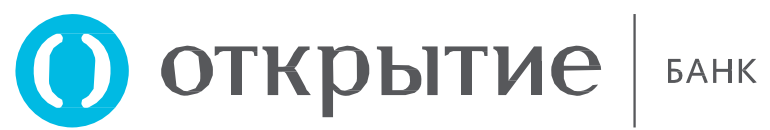

Способы выполнения платежа

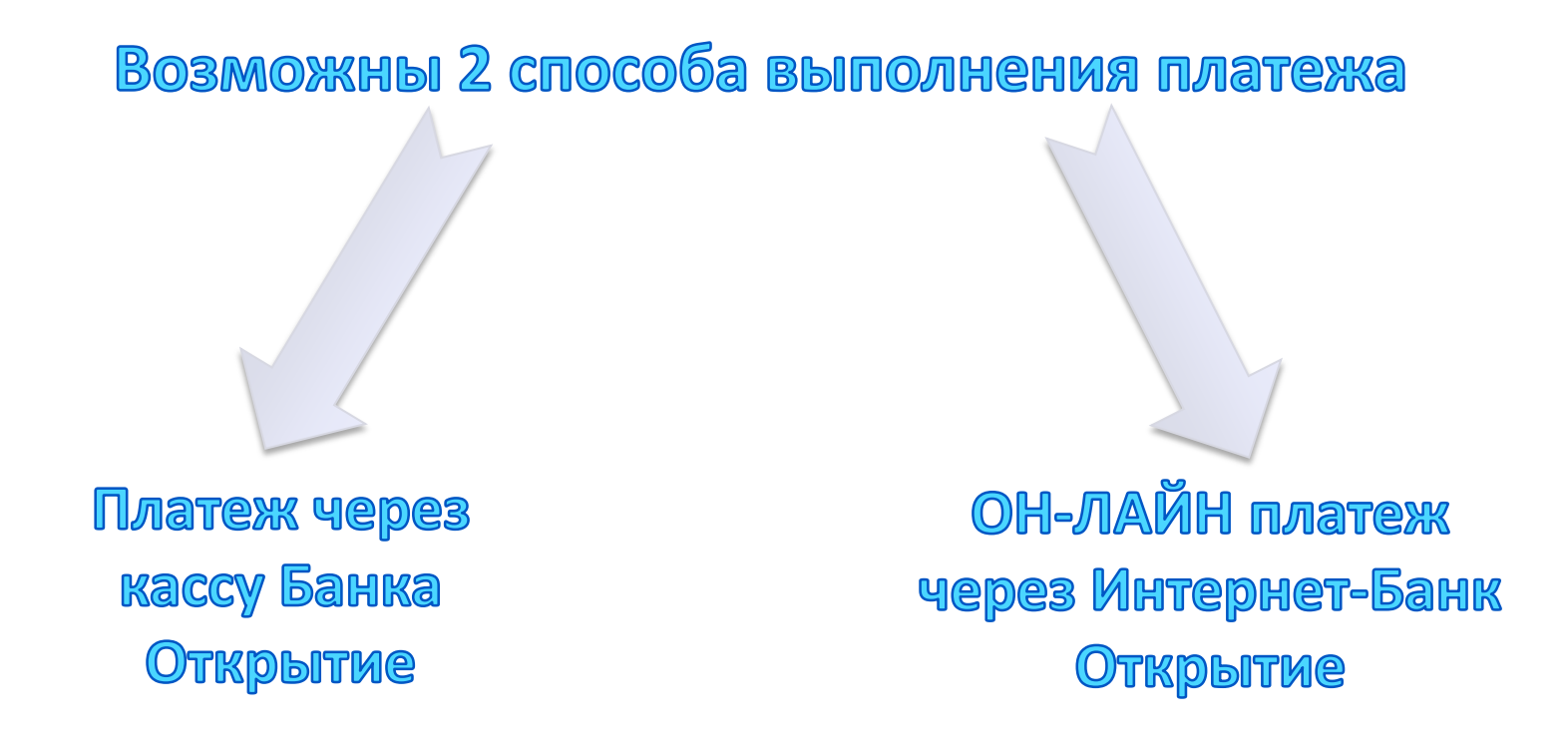

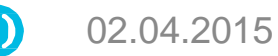

## Платеж через кассу Банка

Для оплаты через кассу Банка необходимо обратиться в любой Дополнительный офис Банка (актуальный список офисов во всех регионах на сайте www.openbank.ru)

Сотруднику кассы назвать наименование организации (ООО «Карлсон Туризм»), в пользу которой планируется совершить платеж, назначение платежа, а также сумму платежа.

Для Вашего удобства можно распечатать данный слайд, заполнить платежку и передать её кассиру в любом Дополнительном офисе Банка «Открытие».

| Наименование организации                                    | ООО "Карлсон Туризм"                                                             |  |  |
|-------------------------------------------------------------|----------------------------------------------------------------------------------|--|--|
| ИНН Организации                                             | 7710439571                                                                       |  |  |
| Назначение платежа                                          | Оплата по договору /брони №<br>указывается номер<br>договора / брони Плательщика |  |  |
| ФИО Плательщика                                             |                                                                                  |  |  |
| Сумма платежа                                               |                                                                                  |  |  |
| ДАННЫЙ ПЛАТЕЖ НЕОБХОДИМО ПРОВЕСТИ ЧЕРЕЗ ПРОГРАММУ E-KASSIR* |                                                                                  |  |  |

\*Уважаемый кассир, если вы не можете найти нужную Вам компанию в списках, обновите каталоги в Е-KASSIRe, либо позвоните 11-1324 и Вам подскажут, что делать дальше.

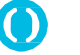

# ОН-ЛАЙН платеж через Интернет-Банк Открытие

Для оплаты через Интернет-Банк Открытие необходимо:

1.Оформить любую карту Банка Открытие (срок действия карты 2-3 года, минимальная стоимость годового обслуживания 200 рублей) и подключить услугу Интернет-банк;

2.Пополнить карту без комиссий в любом АТМ Банка Открытие, или в любом салоне связи Связной (комиссию необходимо уточнять на сайте Банка или в по телефону контактного центра Банка 8-800-700-787-7);

3.На сайте банка <u>www.openbank.ru</u> перейти на страницу Интернетбанка.

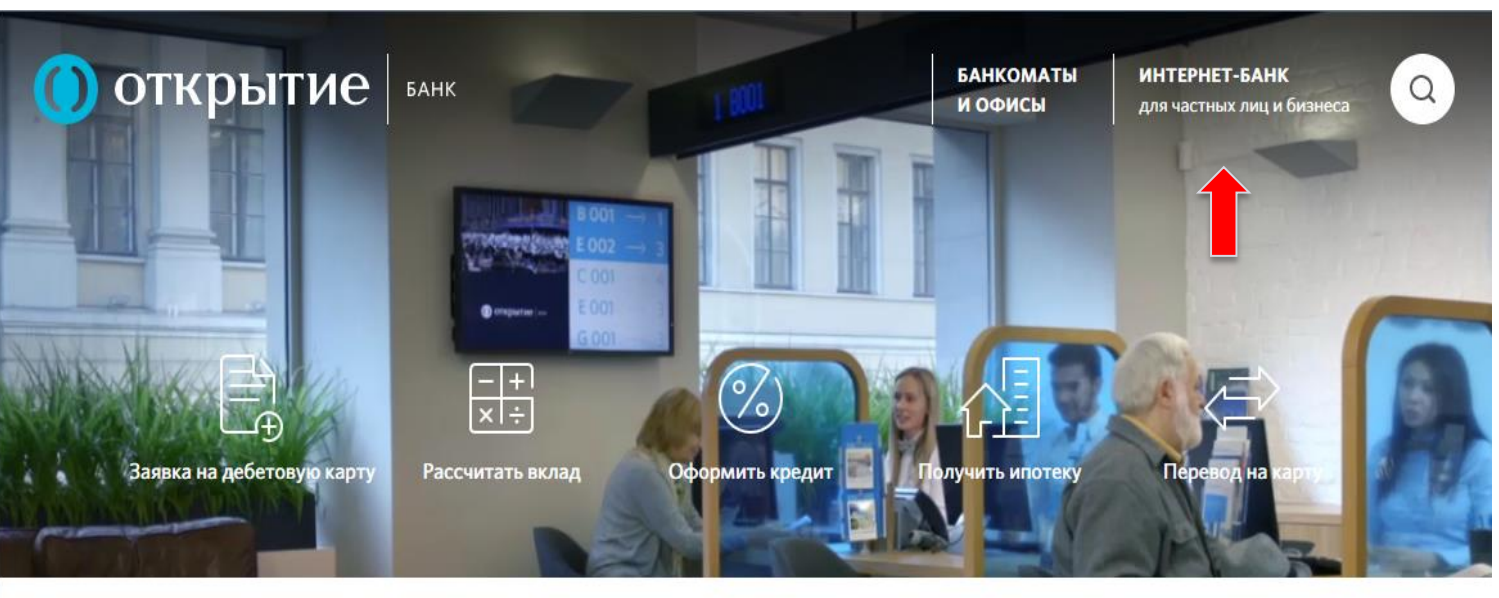

### КАРТЫ Карта ЛУКОЙЛ Карта для отпуска Карта с процентом на остаток

### ВКЛАДЫ И СБЕРЕЖЕНИЯ

Максимальный доход 15% Калькулятор Вклад Лукойл

### МАЛОМУ БИЗНЕСУ

Расчетно-кассовое обслуживание Кредиты Депозиты

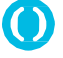

# ОН-ЛАЙН платеж через Интернет-Банк Открытие

После ввода логина и пароля Вы попадете на «Главную» страницу.

Вам нужна страница «Платежи и переводы».

В поисковой строке введите наименование организации «Карлсон Туризм».

Далее заполняете попя на открывшейся странице И совершаете платеж.

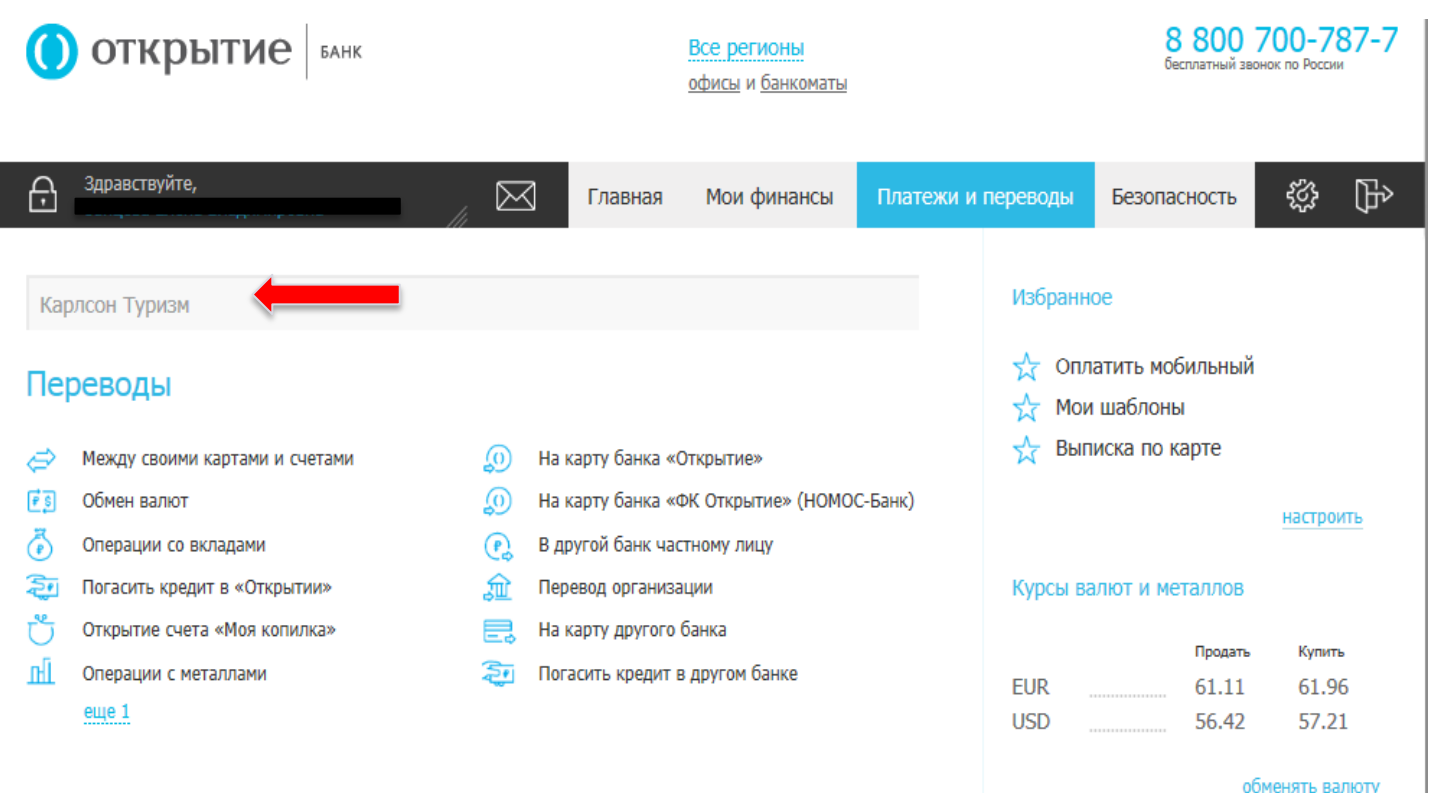

### Платежи без комиссии

показать все 70

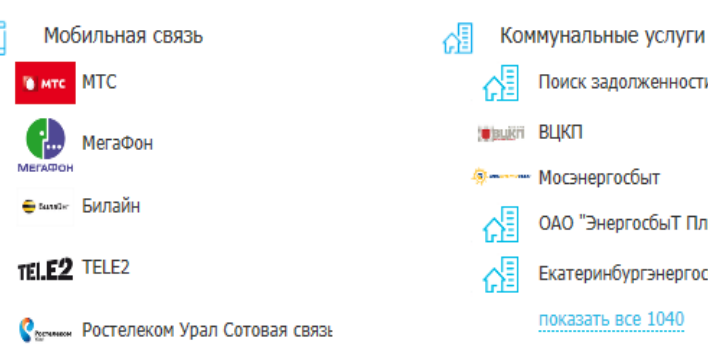

## Поиск задолженности по ЖКХ Мосэнергосбыт ОАО "ЭнергосбыТ Плюс" Екатеринбургэнергосбыт показать все 1040

| Золото   | <br>2166.00 | 2225.00 |
|----------|-------------|---------|
| Палладий | <br>1343.00 | 1381.00 |
|          |             |         |

Продать

30.30

2085.00

#### операции с металлами

Купить

31.28

2149.00

#### Напишите нам

Серебро

Платина

Заказать звонок

02.04.2015